## Apache Derby

Follow the instructions below to connect to your Apache Derby instance.

1. Click on the Create button and then on Data Source.

| C3 😣                |
|---------------------|
| Ask a Question      |
| Report              |
| Dashboard           |
| Story               |
| Present             |
| View                |
| Data Source         |
| Transformation Flow |
| Discussion          |
| Task                |

2. Select Apache Derby from the databases list.

| Add a Data Source    |                                                         | ×          |
|----------------------|---------------------------------------------------------|------------|
| FEATURED             | Please, select the kind of data source you want to add. |            |
| Amazon Redshift      | Q Search                                                |            |
| Google BigQuery      | Actian Vectorwise                                       | Add Driver |
| Microsoft SQL Server | Amazon Athena                                           | Add Driver |
| MySQL                | Amazon RDS                                              |            |
| Oracle               | Amazon Redshift                                         | Add Driver |
| PostgreSQL           | Apache Derby                                            |            |
| Snowflake            | Apache Hive                                             | Add Driver |
| Cuba                 | Apache Hive 2                                           | Add Driver |
|                      | BMC Action Request                                      | Add Driver |
| JNDI                 | Clickhouse                                              | Add Driver |
| CSV                  | Columnar DB (Deprecated)                                |            |
|                      | Composite Information Server                            | Add Driver |
|                      |                                                         | Cancel     |

3. When the New Connection popup appears, provide a name and description for your Apache Derby connection.

Details

4. Connection String: when selecting Connection String you have the same functionality as in Generic JDBC Data Source.

How To Connect

Connection String

| 5. | Apache | Derby | configuration | fields: |
|----|--------|-------|---------------|---------|

| Authentication Adapter | Standard Authentication | ~ |
|------------------------|-------------------------|---|
| Database Mode          | Network Mode            | ~ |
| Database Host          |                         |   |
| Database Port          | 1527                    |   |
| Database Name          |                         |   |
| User Name              |                         |   |
| Password               |                         | Ø |

6. Authentication Adapter: Specify an authentication method for the database adapter. More details Advanced Connection Editor.

7. This database has two modes of connection: Network and Embedded. If your instance is set up with the Derby database embedded into your Java application, then you will need to choose the **Embedded** mode of connection. However, if you have a Derby Network framework, then opt for the **Network** mode of connection.

8. Enter the name of your Derby database.

9. Provide the username and password of your database account.

10. If you had selected the Network mode for your database connection, then you will notice some additional fields in the configuration set up:

| Database Mode | Network Mode | $\sim$ |
|---------------|--------------|--------|
| Database Host |              |        |
| Database Port | 1527         |        |

- a. Specify the name or IP address of the server hosting your Derby instance.b. The default TCP/IP port number for this data source will automatically appear.

11. Toggle Advanced Settings to see more settings.

| e you have completed your connection informat                                                                                                    | <br>iion, you will have several options:                                                                                                |
|----------------------------------------------------------------------------------------------------|----------------------------------------------------------------------------------------------------|
| Back                                                                                                    | Save Test Connection Cancel                                                                                                    |
| Back: This will navigate to the database select<br>Cancel: This will close the New Connection por<br>Test Connection: This will test the connection<br>successful, an indicator will appear and you wi | tion.<br>opup.<br>oparameters you provided to ensure it can connect to your database. If the cor<br>ill be able to save the connection. |
| - Back                                                                                                    | Save V Test Connection Cancel                                                                                                    |
| Save: This will allow you to save your connect<br>Add a Data Source                                                                                                    | ion and navigate to the Success page:                                                                                                   |
| ✓ Data Source Saved                                                                                                    |                                                                                                    |
| You successfully made your data connection.                                                                                                    |                                                                                                    |
|                                                                                                    |                                                                                                    |
|                                                                                                    |                                                                                                    |
|                                                                                                    |                                                                                                    |
|                                                                                                    |                                                                                                    |
|                                                                                                    |                                                                                                    |
|                                                                                                    |                                                                                                    |
|                                                                                                    |                                                                                                    |
|                                                                                                    |                                                                                                    |